- Confluence

- How do I use audio and video in a live session?
- · How should I prepare for an audio and video session?
- How do I launch Video Chat from the Lobby or Drawing Canvas?
- How do I allow the Video Chat pop-up window from the Lobby or Drawing Canvas? (Chrome)
  How to Enable pop-ups or disable pop-up blocker:
- · How do I setup my audio and video equipment?
- How do I share my screen?
- Best Practices

## How do I use audio and video in a live session?

Audio and video options are available in the lobby and on the whiteboard. The tutor will initiate the audio and video in all sessions.

# How should I prepare for an audio and video session?

Please make sure that you have your microphone/camera plugged in before joining the session or asking the tutor to turn on audio and video.

# How do I launch Video Chat from the Lobby or Drawing Canvas? 1 The tutor will initiate the audio and video in all sessions. One-On-One Room for Customer Support Image: Initiation of the customer Support Image: Initiation of the customer Support Image: Initinitiation of the customer Support<

\*\*\*Make sure your devices are plugged in and turned on\*\*\*

|   | Но                                                                                                    | w do I launch Video Chat from the Lobby or Draw                                                                                                    | /ing Canvas?                                             |  |  |  |
|---|----------------------------------------------------------------------------------------------------|----------------------------------------------------------------------------------------------------|----------------------------------------------------------|--|--|--|
| 2 | Audio and video conference will open in a new tab. The new tab will be called <b>Pisces Online Conference</b> . See screenshot below for example. |                                                                                                    |                                                          |  |  |  |
|   | ***If nothing h<br>blocked the n<br>directions.                                                                                                   | appens when the tutor initiates the audio and video, the pop-up blocker in ew tab from opening. Check the <b>How to allow the audio and video pop-</b> | your browser might have<br>• <b>up</b> section below for |  |  |  |
|   | 💠 Issue navigator - JIRA                                                                                                    | x 🔀 Jr's space - Confluence x 🎙 Pisces x 🔊 Pisces Online Conference x +                                                                                | - 🗆 ×                                                    |  |  |  |
|   | $\leftrightarrow$ $\rightarrow$ C $\hat{\bullet}$ worlds                                                                                          | widewhiteboard.com/w/v4/app-dialpage                                                                                                    | 🖿 🖈 🗵 🛊 💟 🗄                                              |  |  |  |
|   | Pisces One-On-O                                                                                                    | ne Session t43179                                                                                                    | 중▼ Phone: 1-813-454-0571 / 5816370#                      |  |  |  |
|   |                                                                                                    | Set up Audio and Video                                                                                                    |                                                          |  |  |  |
|   |                                                                                                    | □ Start with my audio muted. □ Start with my video muted.                                                                                              |                                                          |  |  |  |
|   |                                                                                                    | Microphone     Default - Microphone Array (Conexant SmartAudio HD)                                                                                     | ✓ Test                                                   |  |  |  |
|   |                                                                                                    | Camera: EasyCamera (5986:210d)                                                                                                    | ✓ Test                                                   |  |  |  |
|   |                                                                                                    | Join Conference                                                                                                    |                                                          |  |  |  |
|   |                                                                                                    |                                                                                                    |                                                          |  |  |  |
|   |                                                                                                    |                                                                                                    |                                                          |  |  |  |
|   |                                                                                                    | Ν                                                                                                    |                                                          |  |  |  |
|   |                                                                                                    | kë                                                                                                    |                                                          |  |  |  |
|   |                                                                                                    |                                                                                                    |                                                          |  |  |  |
|   |                                                                                                    |                                                                                                    |                                                          |  |  |  |
|   |                                                                                                    |                                                                                                    |                                                          |  |  |  |
|   |                                                                                                    |                                                                                                    |                                                          |  |  |  |
|   |                                                                                                    |                                                                                                    |                                                          |  |  |  |
|   |                                                                                                    |                                                                                                    |                                                          |  |  |  |
|   |                                                                                                    |                                                                                                    |                                                          |  |  |  |
|   |                                                                                                    |                                                                                                    |                                                          |  |  |  |
|   | 🖷 🖽 🗖                                                                                                    | 9 N 🔤 🕄 🕼 🧶 💽                                                                                                    | 44%) へ 🕋 🖸 🧖 다 1:26 PM 🛃                                 |  |  |  |
|   |                                                                                                    |                                                                                                    |                                                          |  |  |  |

|   | How do I allow the Video Chat pop-up window from the Lobby or Drawing<br>Canvas? (Chrome)                                                                   |
|---|----------------------------------------------------------------------------------------------------|
| 1 | If you have your pop-up blocker turned on in your browser, our system will notify you in the chat, click the Join Video Chat button to join the Video Chat. |

- Confluence

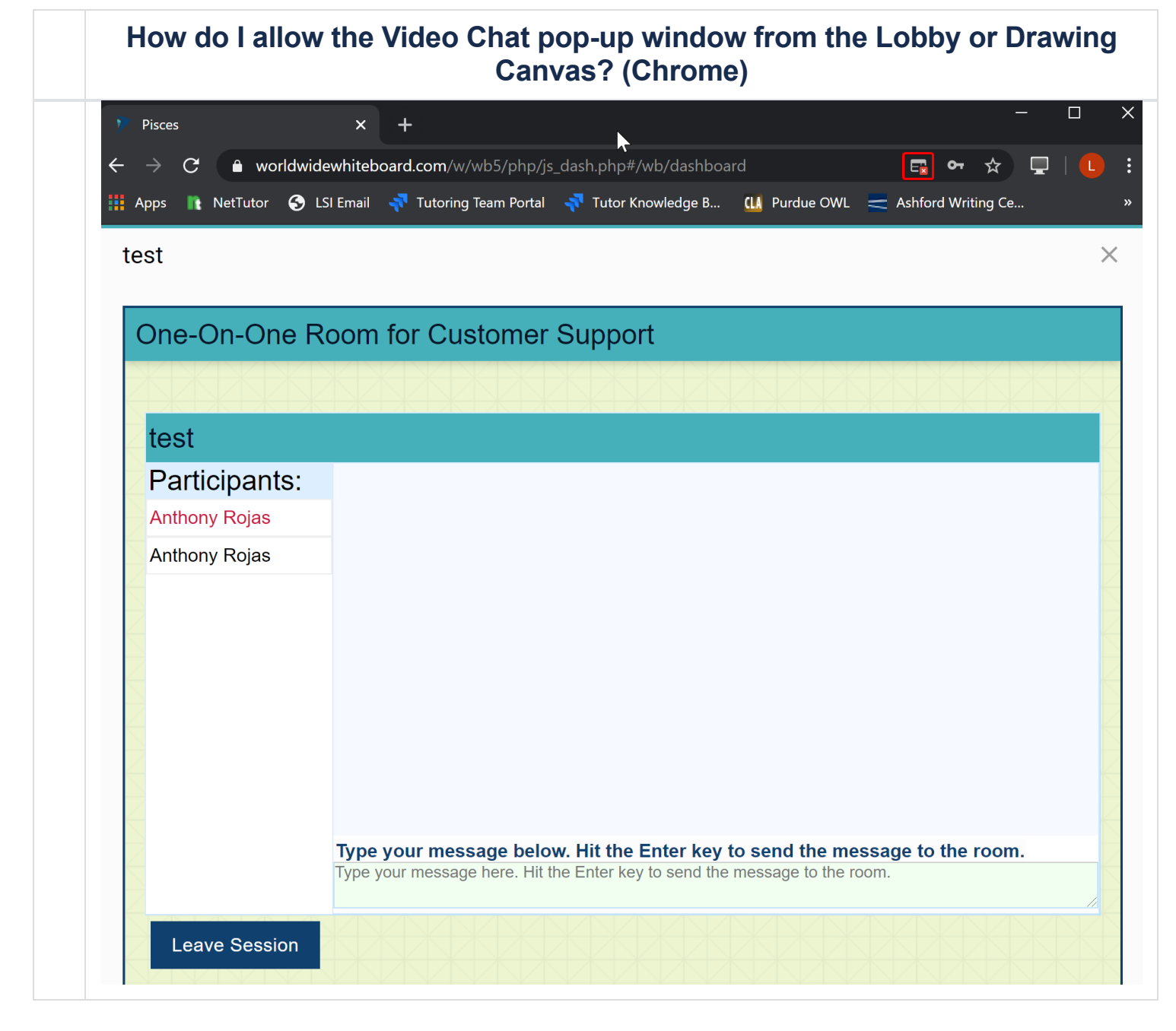

|                                                                                                    | How do I allow the Video Chat pop-up window from the Lobby or Drawing<br>Canvas? (Chrome)                                                                                                    |  |  |  |  |
|----------------------------------------------------------------------------------------------------|----------------------------------------------------------------------------------------------------|--|--|--|--|
| 2                                                                                                    | You'll have to either allow the pop-up or allow all pop-ups to setup your audio and video for the session. See below<br>for directions for the browser you are using. If you are using a browser that is not listed please switch to one of<br>these browsers.                                                                                                    |  |  |  |  |
|                                                                                                    | <ul> <li>How to Enable pop-ups or disable pop-up blocker:</li> <li>How do I disable the Pop-up blocker in FireFox?</li> <li>How do I disable the Pop-up blocker in Google Chrome?</li> <li>How do I disable the Pop-up blocker in Microsoft Edge?</li> <li>How do I disable the Pop-up blocker in Safari?</li> </ul>                                                                                                    |  |  |  |  |
|                                                                                                    | How do I setup my audio and video equipment?                                                                                                    |  |  |  |  |
| 1                                                                                                    | After audio and video have been initiated by the tutor, a new tab will open with options.                                                                                                    |  |  |  |  |
| <ul> <li>Please note that the audio and video start recording from the moment the tutor launches video c</li> <li>This is where you will set up your audio and video devices. Start with the default options but you sho</li> <li>a microphone option is selected</li> </ul> |                                                                                                    |  |  |  |  |
|                                                                                                    | Pisces One-On-One Session t27415                                                                                                    |  |  |  |  |
|                                                                                                    | Set up Audio and Video                                                                                                    |  |  |  |  |
| Start with my audio muted. Start with my video muted.                                                                                                    |                                                                                                    |  |  |  |  |
|                                                                                                    | Microphone Default - Microphone Array (Realtek Hig Test                                                                                                    |  |  |  |  |
|                                                                                                    | Camera: Microsoft Camera Front Test                                                                                                    |  |  |  |  |
|                                                                                                    | Cancel and Go Back Join Conference                                                                                                    |  |  |  |  |
|                                                                                                    | Note: If the microphone option is left blank, you will not be able to communicate with the tutor, so you may need to connect an microphone to your computer. If you need to plug in your microphone at this point, please go back to the lobby chat or whiteboard canvas tab and let the tutor know that you need to plug in your equipment. The tutor will need to relaunch audio and video once you plug your device(s) in. |  |  |  |  |

| Pisces C                  | Dne-On-O                                              | ne Session    | t27415                                                                                                    |  |  |  |
|---------------------------|-------------------------------------------------------|---------------|----------------------------------------------------------------------------------------------------|--|--|--|
| Start with my audia mutad |                                                       |               |                                                                                                    |  |  |  |
|                           | . S                                                   | Microphone    | Default - Microphone Array (Realtek High Definition Audio(SST))                                                                           |  |  |  |
|                           |                                                       | Camera:       | Default - Microphone Array (Realtek High Definition Audio(SST))<br>Communications - Microphone Array (Realtek High Definition Audio(SST)) |  |  |  |
|                           | Cance                                                 | el and Go Bac | Microphone (NoMachine Microphone Adapter)<br>Microphone Array (Realtek High Definition Audio(SST))                                        |  |  |  |
|                           |                                                       |               | Call In                                                                                                    |  |  |  |
|                           | Set up Audio and Video                                |               |                                                                                                    |  |  |  |
| St                        | Start with my audio muted. Start with my video muted. |               |                                                                                                    |  |  |  |
| Ŷ                         | Micropho                                              | ne Defa       | ault - Microphone Array (Realtek High Definition Audio(SST • End Tes                                                                      |  |  |  |
| deaded                    | 111                                                   |               |                                                                                                    |  |  |  |

|   | How do I setup my audio and video equipment?                                                                         |  |  |  |  |  |  |  |
|---|----------------------------------------------------------------------------------------------------|--|--|--|--|--|--|--|
| 3 | Select your Camera and click Test in the Camera column to test your camera.                                          |  |  |  |  |  |  |  |
|   |                                                                                                    |  |  |  |  |  |  |  |
|   | Set up Audio and Video                                                                                               |  |  |  |  |  |  |  |
|   | Start with my audio muted. Start with my video muted.                                                                |  |  |  |  |  |  |  |
|   | Microphone Default - Microphone Array (Realtek High Definition Audio(SST))                                           |  |  |  |  |  |  |  |
|   | Camera: Microsoft Camera Front Test                                                                                  |  |  |  |  |  |  |  |
|   | Microsoft Camera Front                                                                                               |  |  |  |  |  |  |  |
|   | Microsoft Camera Rear                                                                                                |  |  |  |  |  |  |  |
|   | Microsoft IR Camera Front                                                                                            |  |  |  |  |  |  |  |
|   |                                                                                                    |  |  |  |  |  |  |  |
|   | Camera: Microsoft Camera Front • End Test                                                                            |  |  |  |  |  |  |  |
|   |                                                                                                    |  |  |  |  |  |  |  |
| 4 | If the microphone and camera tests are successful, click on Join Conference to start the audio and video conference. |  |  |  |  |  |  |  |
|   | Set up Audio and Video                                                                                               |  |  |  |  |  |  |  |
|   | Start with my audio muted. Start with my video muted.                                                                |  |  |  |  |  |  |  |
|   | Microphone Default - Microphone Array (Realtek High Definition Audio(SST))     Test                                  |  |  |  |  |  |  |  |
|   | Camera: Microsoft Camera Front     Test                                                                              |  |  |  |  |  |  |  |
|   | Cancel and Go Back Join Conference                                                                                   |  |  |  |  |  |  |  |
| 5 | If you joined the conference correctly, you should see both you and the tutor in the online conference together.     |  |  |  |  |  |  |  |
|   | How do I share my screen?                                                                                            |  |  |  |  |  |  |  |

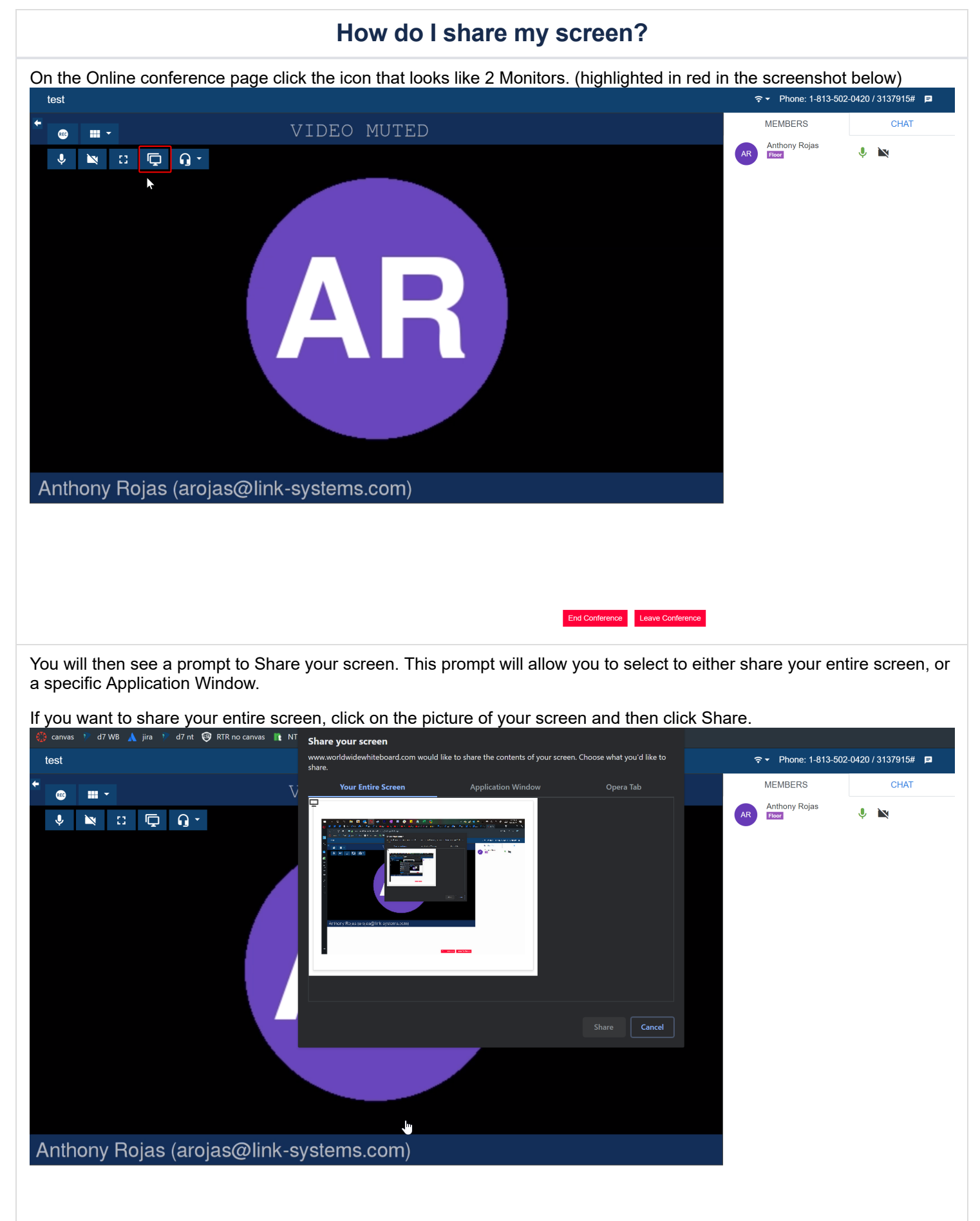

# How do I share my screen?

If you would like to select a specific application window, click the Application window tab.

### Share your screen

www.worldwidewhiteboard.com would like to share the contents of your screen. Choose what you'd like to share.

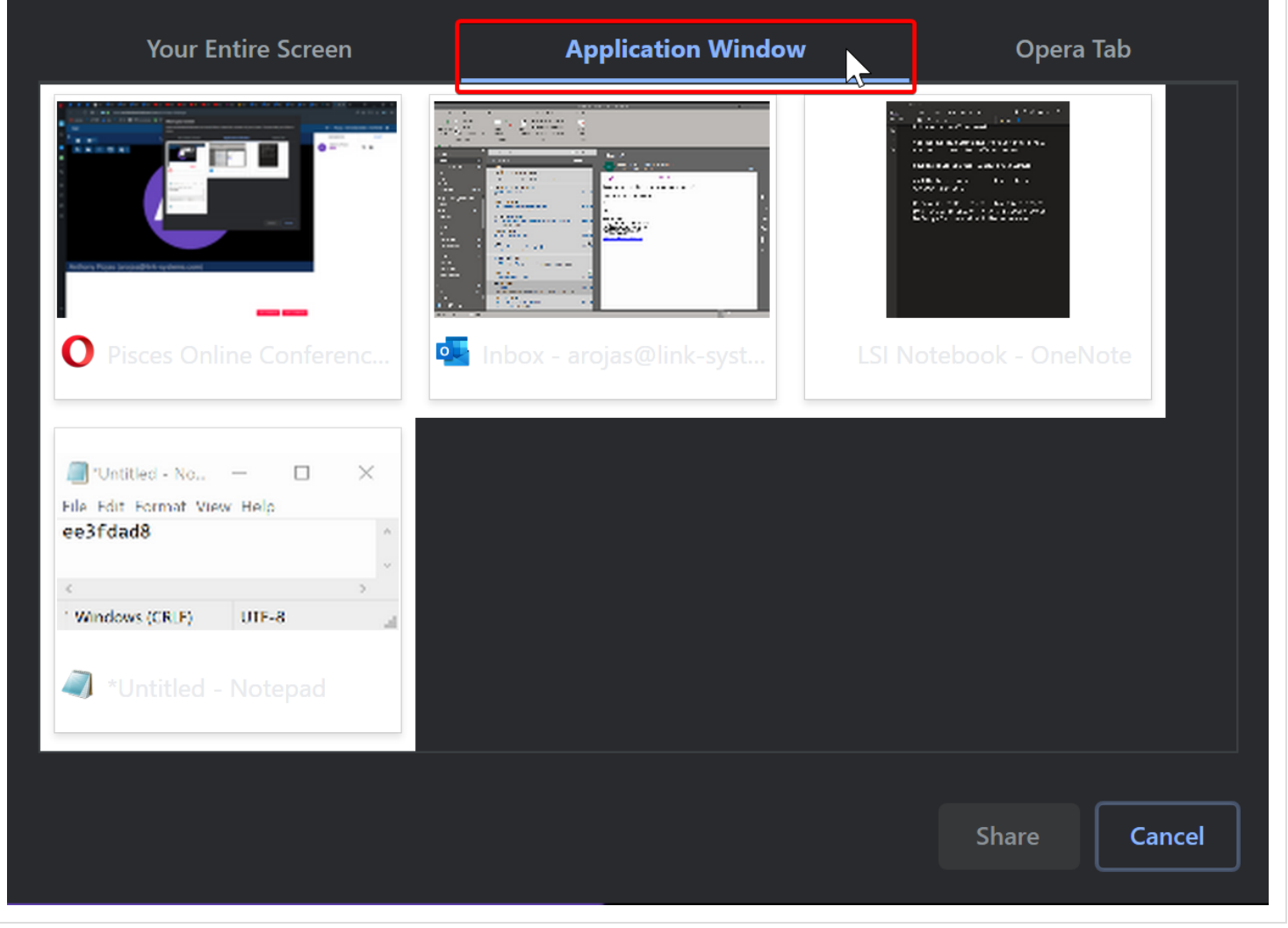

# How do I share my screen?

Then select the application window you would like to share and click Share.

### Share your screen

www.worldwidewhiteboard.com would like to share the contents of your screen. Choose what you'd like to share.

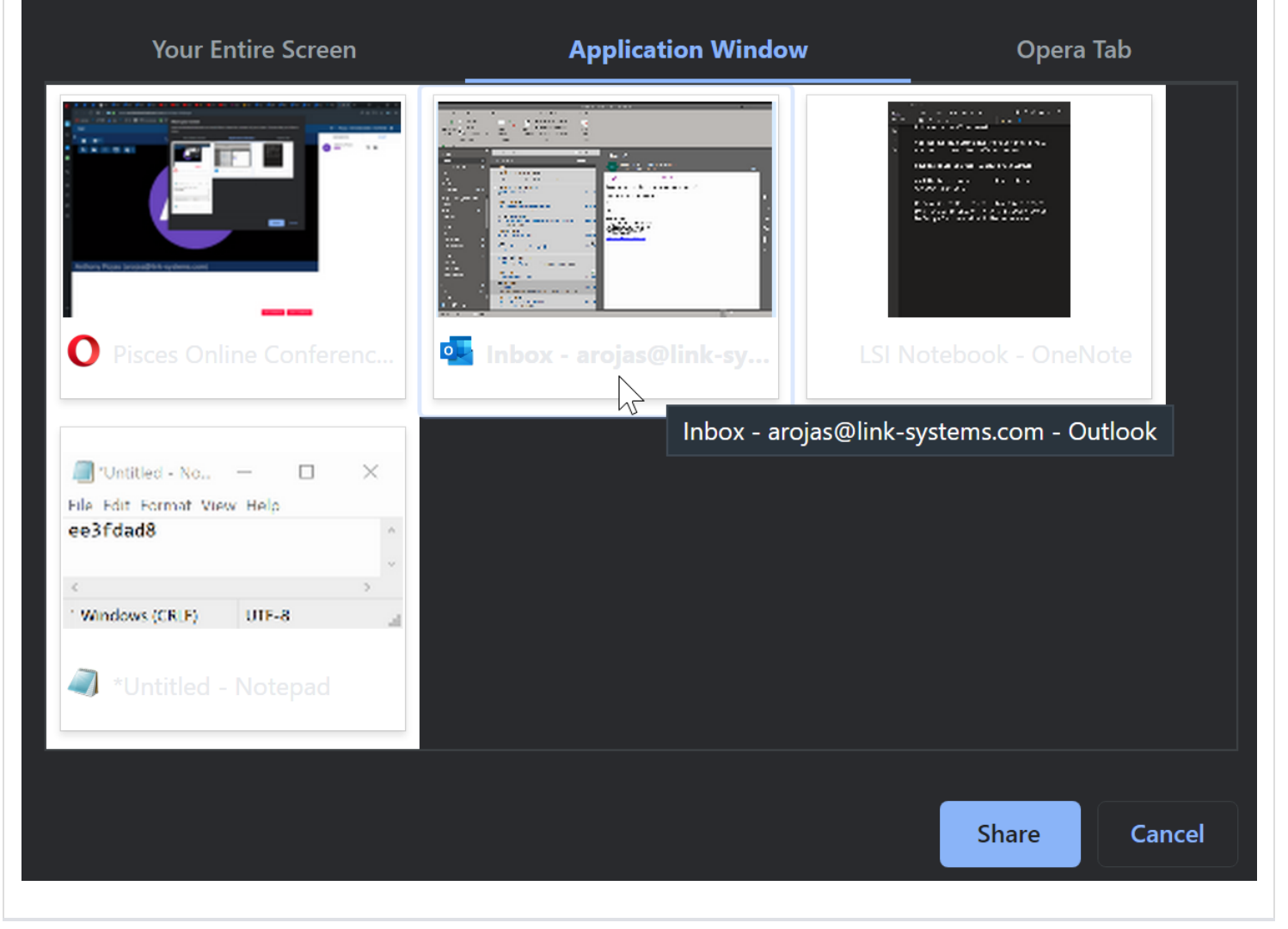

# Best Practices Please note that the audio and video start recording from the moment the tutor launches video chat. Make sure you mute your audio/video until the student joins you in the video chat space. Video Chat opens up a new window in the browser, so you and the student can toggle back and forth as needed (make sure you notify the student of this). Pisces v5 X Y Live Tutorial Session 1245741 Y Pisces Online Conference Image: X You can right click the video feed to enable "Picture in picture." This will superimpose the video feed as you to navigate the Lobby or Drawing Canvas.

# **Best Practices**

Once you are in the Video Chat room, the little arrow in the upper left hand corner opens a menu that allows tutor and student to mute their microphone, mute their camera, or share their screen.

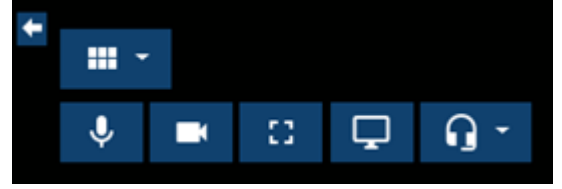

There is also a Chat option in the upper right hand corner (however, information typed in that does NOT show up in the student archives. Therefore, make sure important information is still being put on the Drawing Canvas or in the Lobby—depending on where the student chose to work).

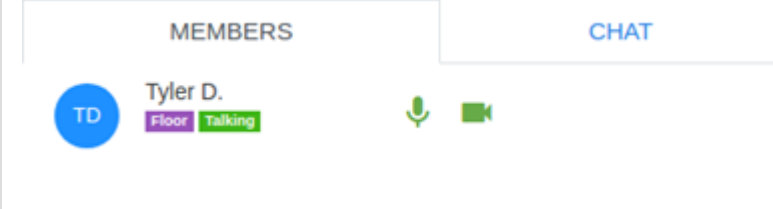